How to open an account with Mkoalistings

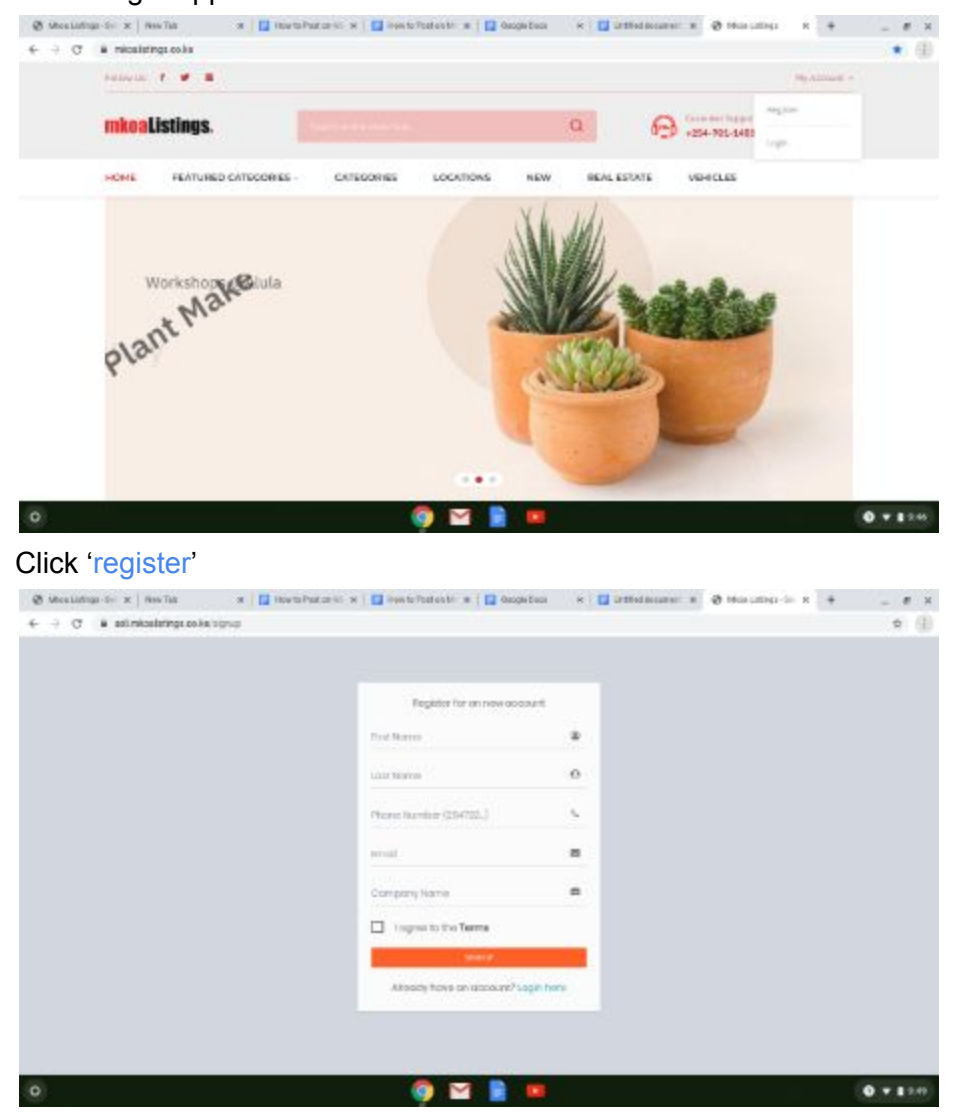

On the right upper corner of the website click 'Account'

Input your details name, phone number, email. Agree to terms. Click sign up. A verification code will be sent to your phone.You can now login to your new account

| Welcome Hom<br>Please sign in to start y | set<br>our session |  |
|------------------------------------------|--------------------|--|
| Email                                    |                    |  |
|                                          | A                  |  |
| SION IN                                  |                    |  |
| Forgot password?                         |                    |  |
| Don't have an account? Sign              | up                 |  |